# UI - Layout

Sang Shin Michèle Garoche www.javapassion.com "Learn with Passion!"

# Disclaimer

 Portions of this presentation are modifications based on work created and shared by the Android Open Source Project

> http://code.google.com/policies.html

• They are used according to terms described in the Creative Commons 2.5 Attribution License

> http://creativecommons.org/licenses/by/2.5/

# Topics

- What is Layout & How to declare Layout
- Layout File structure and location
- Attributes
  - > ID
  - > Layout parameters
- Types of Layout
  - > LinearLayout
  - > RelativeLayout
  - > TableLayout
  - > FrameLayout
  - > Tab layout

# What is a Layout & How to declare a Layout

# What is a Layout?

- It defines the layout structure for the user interface in an Activity
- It holds all the visual elements that appear to the user

# How to declare a Layout? Two Options

- Option #1: Declare layout and its visual elements in XML (most common and preferred)
- Option #2: Instantiate a layout and its visual elements at runtime (programmatically in Java code)

# **Using both options**

- You can use either or both of these options for declaring and managing your application's UI (layout + visual elements)
- Android system create Java objects for the visual elements defined in the XML
  - Every View and ViewGroup has a corresponding Java class (That is the reason why we use the terms "View element" and "View class" interchangeably)
- Example usage scenario of using both
  - You could declare your application's default layouts in XML, including the visual elements and their properties. (Option #1)
  - You could then add code in your application that would modify the properties of the visual elements

# Advantages of Option #1: Declaring Ul in XML

- Separation of the presentation (UI) from the code that controls its behavior
  - You can modify UI without having to modify your source code and recompile
  - For example, you can create XML layouts for different screen orientations, different device screen sizes, and different languages
- Easier to visualize the structure of your UI (without writing any code)
  - > Easier to design/debug UI
  - > Visualizer tool (like the one in Eclipse IDE)

# Layout File

# Layout File Structure

- A layout specifies a hierarchical tree structure of ViewGroup and View elements
  - > A ViewGroup is considered as a branch
  - > A View is considered as leaf
- A layout file must contain exactly one root element, which must be one of the following
  - > ViewGroup element (i.e., LinearLayout) typical
  - > View element (Button, for example)
- A ViewGroup element can have child elements, which themselves can be ViewGroup or View elements

# **Example: Layout File**

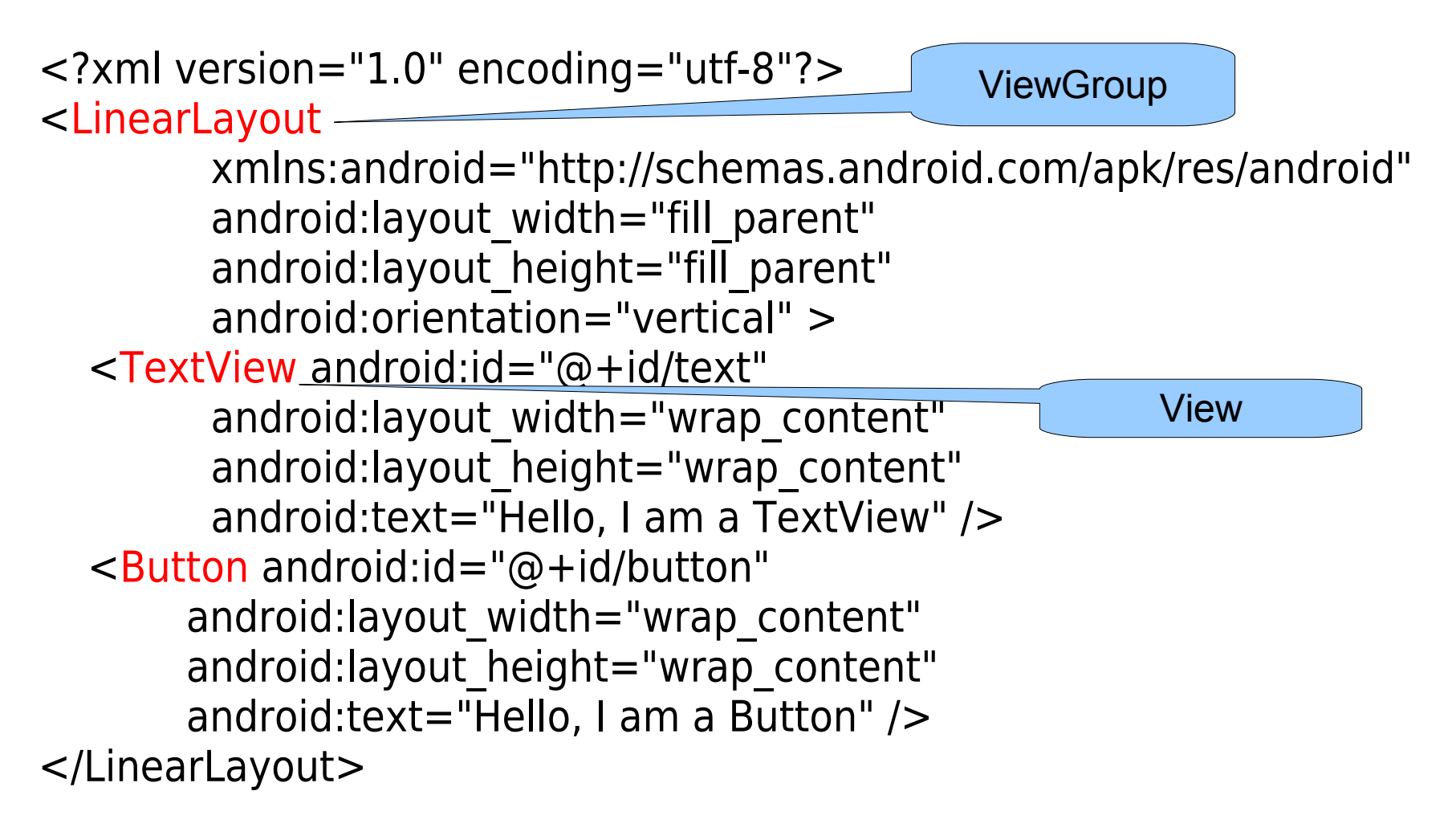

## Where to create Layout file?

- Save the file with the .xml extension, in your Android project's *res/layout/* directory
- Update using xml or visual design layout

### Layout design from xml or visual

| Layout_LinearLayout 👌 🗔 app 👌 🗔 src 👌 🗖 main 👌 🖼 res 👌 💼 layout 🤇 🕺 activity_he Layout_LinearLayout 👌 🖬 app 👌 🛅 src 👌 🛅 main 👌 📑 res 👌 💼 layout 🖓 🤷 activity_l |                                                                                                    |   |                                                                                                    |
|----------------------------------------------------------------------------------------------------|----------------------------------------------------------------------------------------------------|---|----------------------------------------------------------------------------------------------------|
| <u>o</u> a                                                                                                    | activity_hello_linear_layout.xml ×                                                                                                    |   | activity_hello_linear_layout.xml ×                                                                                                    |
|                                                                                                    | <pre><linearlayout http:="" schemas.android.com="" tools"<br="" xmlns:android="http://schemas.android.com/apk,&lt;br&gt;xmlns:tools=">android:layout_width="match_parent"<br/>android:layout_height="match_parent"<br/>android:orientation="vertical"<br/>android:paddingBottom="16dp"<br/>android:paddingLeft="16dp"<br/>android:paddingRight="16dp"</linearlayout></pre> |   | Palette       ★ + I+       I + Ie       Ie       Nexus 4 + Ie       Ie       AppTheme         Layouts       HelloLinearLayout + Ie       Ie       < |
|                                                                                                    | <pre>android:paddingTop="16dp" tools:context=".HelloLinearLayout" &gt;</pre>                                                                                                    | _ | TableRow GridLayout RelativeLayout                                                                                                    |
|                                                                                                    | <linearlayout<br>android:layout_width="fill_parent"<br/>android:layout_height="wrap_content"<br/>android:orientation="horizontal" &gt;</linearlayout<br>                                                                                                    | - | Widgets     gravity is center       Ab Plain TextView     gravity is left       Ab Large Text     gravity default                                                                                                    |
|                                                                                                    | <textview<br>android:layout_width="wrap_content"<br/>android:layout_height="fill_parent"<br/>android:background="#aa0000"<br/>android:gravity="center_horizontal"<br/>android:text="red" /&gt;</textview<br>                                                                                                    |   | Ab Small Text<br>Button<br>Small Button<br>RadioButton<br>CheckBox<br>Switch                                                                                                    |
|                                                                                                    | <textview<br>android:layout_width="wrap_content"<br/>android:layout_height="fill_parent"<br/>android:background="#00aa00"<br/>android:gravity="center horizontal"</textview<br>                                                                                                    |   | <ul> <li>ToggleButton</li> <li>ImageButton</li> <li>ImageView</li> <li>ProgressBar (Large)</li> <li>ProgressBar (Normal)</li> </ul>                                                                                                    |

# Load the Layout XML Resource

- Each XML layout file is compiled into a layout resource
  - > A layout resource is referred to as R.layout.<layout\_file\_name>
- The layout resource is loaded through setContentView(R.layout.<layout\_file\_name>)

public void onCreate(Bundle savedInstanceState) {
 super.onCreate(savedInstanceState);
 setContentView(R.layout.main\_layout);
}

# Attributes

## **Attributes**

- Every View and ViewGroup element has a set of attributes.
  - Some attributes are specific to a specific View element (for example, the *textSize* attribute is only relevent to *TextView*)
  - Some are common to all View elements, because they are inherited from the root View element (like the *id* attribute).
- These attributes are typically in XML form but can be set programmatically

# **Attributes: ID**

# **ID** Attribute

- XML attribute common to all View objects (defined by the View class)
  - > A View element has an integer ID associated with it, to uniquely identify the View within the tree.
- When the application is compiled, this ID is referenced as an integer, but the ID is typically assigned in the layout XML file as a string, in the *id* attribute
- Syntax android:id="@+id/my\_button"
  - > @ indicates that the XML parser should parse and expand the rest of the ID string and identify it as an ID resource.
  - > + means that this is a new resource name that must be created and added to our resources (in the R.java file)

# **Example: ID Attribute**

<?xml version="1.0" encoding="utf-8"?> <LinearLayout xmlns:android="http://schemas.android.com/apk/res/android" android:layout width="fill parent" android:layout height="fill parent" android:orientation="vertical" > <TextView android:id="@+id/my text" android:layout width="wrap content" android:layout height="wrap content" android:text="Hello, I am a TextView" /> <Button android:id="@+id/my button" android:layout width="wrap content" android:layout height="wrap content" android:text="Hello, I am a Button" /> </LinearLayout>

# **Example: Generated R.java**

```
public final class R {
  public static final class attr {
  public static final class drawable {
     public static final int icon=0x7f020000;
  public static final class id {
     public static final int my button=0x7f050001;
     public static final int my text=0x7f050000;
  public static final class layout {
     public static final int main=0x7f030000;
  public static final class string {
     public static final int app_name=0x7f040001;
     public static final int hello=0x7f040000;
```

# Android's Built-in Resource ID

- Android framework comes with its own built-in resources
- When referencing an Android's built-in resource in the layout resource file, you do not need the plus-symbol, but must add the android package namespace
  - > android:id="@android:id/empty"
- When referencing an Android's built-in resource in the Java code, it is referenced through android package namespace
  - > android.R.id.empty

# How to reference views in Java code?

 Assuming a view/widget is defined in the layout file with a unique ID

<Button android:id="@+id/my\_button" android:layout\_width="wrap\_content" android:layout\_height="wrap\_content" android:text="@string/my\_button\_text"/>

 Then you can make a reference to the View element via *findViewById(R.id.<string-id>)*.

// The value of R.id.my\_button is defined in the
// mypackage.R.java
Button myButton = (Button) findViewById(R.id.my\_button);

# Attributes: Layout Parameters

# What Are Layout Parameters?

- Layout parameters are special attributes that describe certain layout orientations of a View element, as defined by that object's parent ViewGroup object.
- Named as *layout\_<something>*
  - > layout\_width
  - > layout\_height
  - > layout\_weight
  - > layout\_gravity

> ...

Parent view group defines layout parameters for each child view (including the child view group)

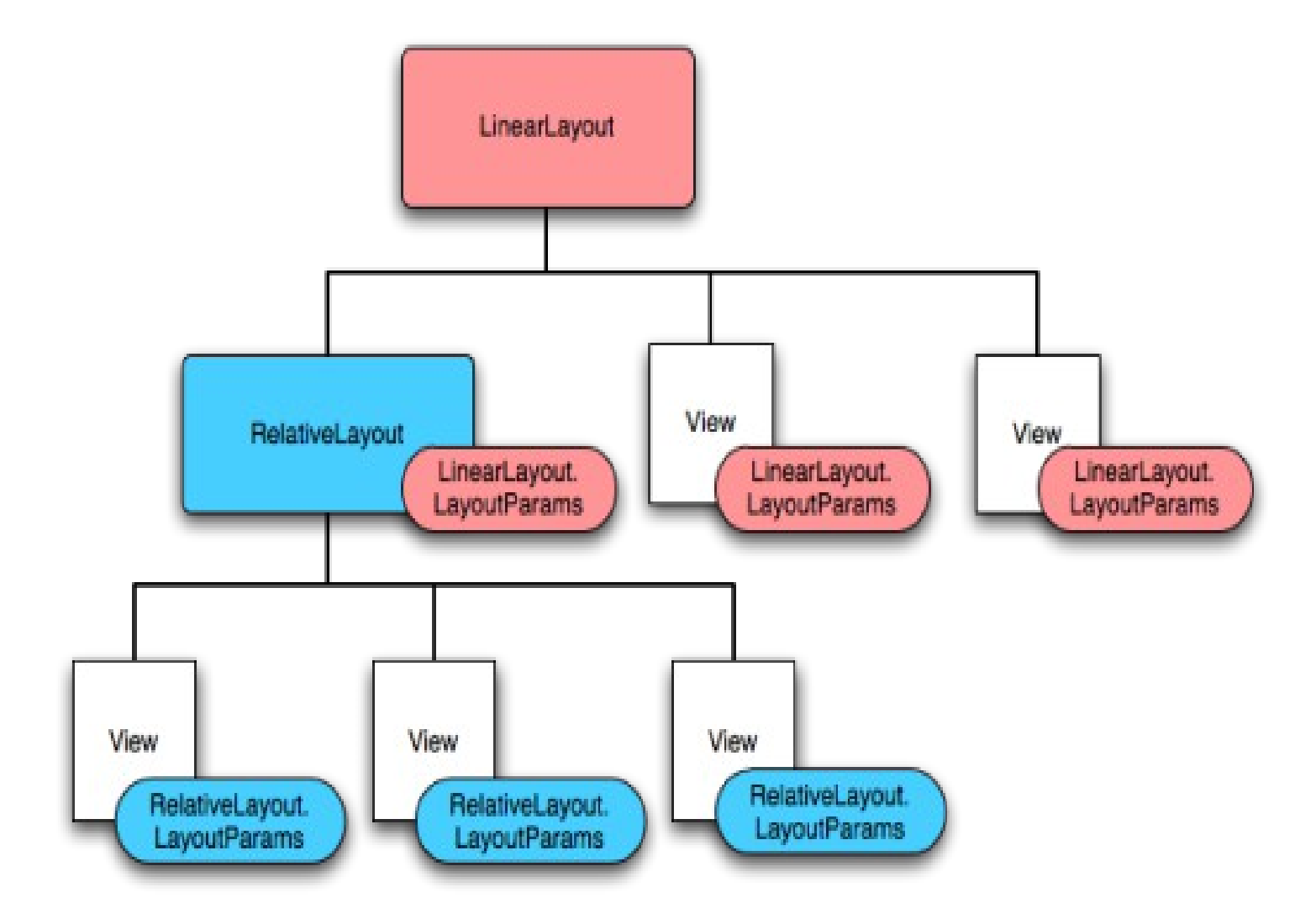

# Values of layout\_width & layout\_height

- wrap\_content
  - > Tells your view to size itself to the dimensions required by its content
- fill\_parent
  - > Tells your view to become as big as its parent view group will allow.
- match\_parent
  - > Same as fill\_parent
  - > Introduced in API Level 8

<Button android:id="@+id/my\_button" android:layout\_width="match\_parent" android:layout\_height="wrap\_content" android:text="@string/my\_button\_text"/>

# layout\_weight attribute

- Is used in a LinearLayout to assign "importance" to child Views within that layout.
- All Views have a default layout\_weight of value
   0
  - They take up only as much room on the screen as they need to be displayed
- Assigning a value higher than 0 will split up the rest of the available space in the parent View
  - > <each View's layout\_weight>/<total value of layout\_weight of all View's>

# Layout Types

# Layout Types

- All layout types are subclass of ViewGroup class
- Layout types
  - > LinearLayout
  - > RelativeLayout
  - > TableLayout
  - > FrameLayout
  - > Tab layout

# LinearLayout

- Aligns all children in a single direction vertically or horizontally, depending on how you define the *orientation* attribute.
- All children are stacked one after the other, so a vertical list will only have one child per row
- A LinearLayout supports
  - > margins between children
  - > gravity (right, center, or left alignment) of each child.
  - > weight to each child

# RelativeLayout

- RelativeLayout lets child views specify their position relative to the parent view or to each other (specified by ID)
  - You can align two elements by right border, or make one below another, centered in the screen, centered left, and so on
- Elements are rendered in the order given
  - If the first element is centered in the screen, other elements aligning themselves to that element will be aligned relative to screen center.

# **RelativeLayout Example**

<?xml version="1.0" encoding="utf-8"?> <RelativeLayout xmlns:android="http://schemas.android.com/apk/res/android android:layout\_width="fill\_parent" android:layout\_height="wrap\_content" android:background="@drawable/blue" android:padding="10px" >

<TextView android:id="@+id/label" android:layout\_width="fill\_parent" android:layout\_height="wrap\_content" android:text="Type here:" />

<EditText android:id="@+id/entry" android:layout\_width="fill\_parent" android:layout\_height="wrap\_content" android:background="@android:drawable/editbox\_background" android:layout\_below="@id/label" />

```
<Button android:id="@+id/ok"
android:layout_width="wrap_content"
android:layout_height="wrap_content"
android:layout_below="@id/entry"
android:layout_alignParentRight="true"
android:layout_marginLeft="10px"
android:text="OK" />
```

<Button android:layout\_width="wrap\_content" android:layout\_height="wrap\_content" android:layout\_toLeftOf="@id/ok" android:layout\_alignTop="@id/ok" android:text="Cancel" /> </RelativeLayout>

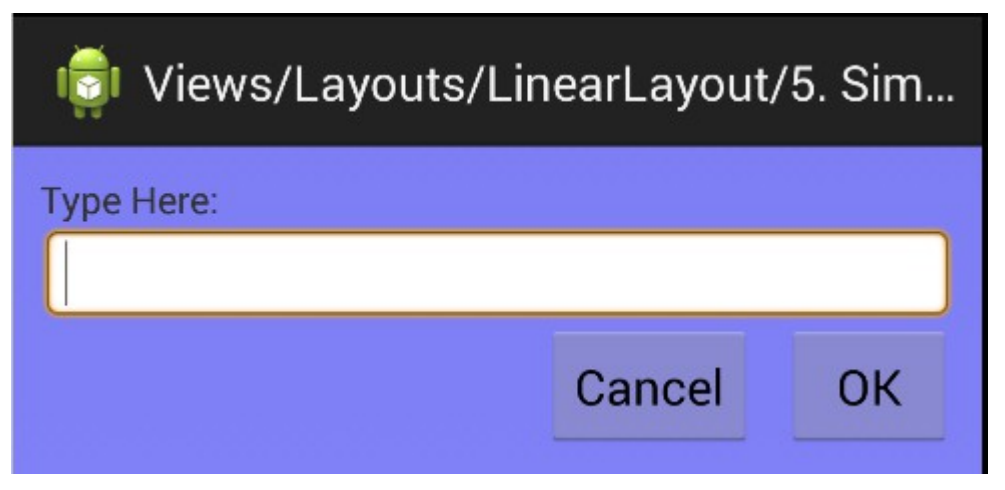

# **TableLayout**

- TableLayout positions its children into rows and columns
- TableRow objects are the child views of a TableLayout
  - > Each TableRow defines a single row in the table
  - Each row has zero or more cells, each of which is defined by any kind of other View.
- Columns can be
  - > Hidden
  - > Stretch and fill the available screen space
  - Shrinkable to force the column to shrink until the table fits the screen

# **TableLayout Example**

```
<?xml version="1.0" encoding="utf-8"?>
<TableLayout xmlns:android="http://schemas.android.com/apk/res/android"
  android:layout width="fill parent"
  android:layout_height="fill_parent"
  android:stretchColumns="1">
  <TableRow>
    <TextView
       android:text="@string/table_layout_4_open"
       android:padding="3dip" />
    <TextView
       android:text="@string/table layout 4 open shortcut"
       android:gravity="right"
                                                  Views/Layouts/TableLayout/01. Ba...
       android:padding="3dip" />
  </TableRow>
                                                             Ctrl-O
                                              Open...
  <TableRow>
                                           *** Save As...
                                                             (Save Document)
    <TextView
                                               Quit Application Ctrl-Shift-Q
       android:text="@string/table layout 4
       android:padding="3dip" />
    <TextView
       android:text="@string/table layout 4 save shortcut"
       android:gravity="right"
       android:padding="3dip" />
  </TableRow>
                                                                                            34
</TableLayout>
```

# FrameLayout

- FrameLayout is the simplest type of layout object.
- It's basically a blank space on your screen that you can later fill with a single object

> For example, a picture that you'll swap in and out.

- All child elements of the FrameLayout are pinned to the top left corner of the screen; you cannot specify a different location for a child view.
  - Subsequent child views will simply be drawn over previous ones, partially or totally obscuring them (unless the newer object is transparent).

# FrameLayout Example

<FrameLayout xmlns:android="http://schemas.android.com/apk/res/android"
android:layout\_width="match\_parent"
android:layout\_height="match\_parent">

#### <TextView

android:text="yellowyellowyellow" android:gravity="bottom" android:background="#aaaa00" android:layout\_width="wrap\_content" android:layout\_height="120dip"/>

#### <TextView

android:text="greengreengreen"
android:gravity="bottom"
android:background="#00aa00"
android:layout\_width="wrap\_content"
android:layout\_height="90dip" />

### <TextView

android:text="blueblueblue" android:gravity="bottom" android:background="#0000aa" android:layout\_width="wrap\_content" android:layout\_height="60dip" />

### <TextView

android:text="redredred" android:gravity="bottom" android:background="#aa0000" android:layout\_width="wrap\_content" android:layout\_height="30dip"/> </FrameLayout>

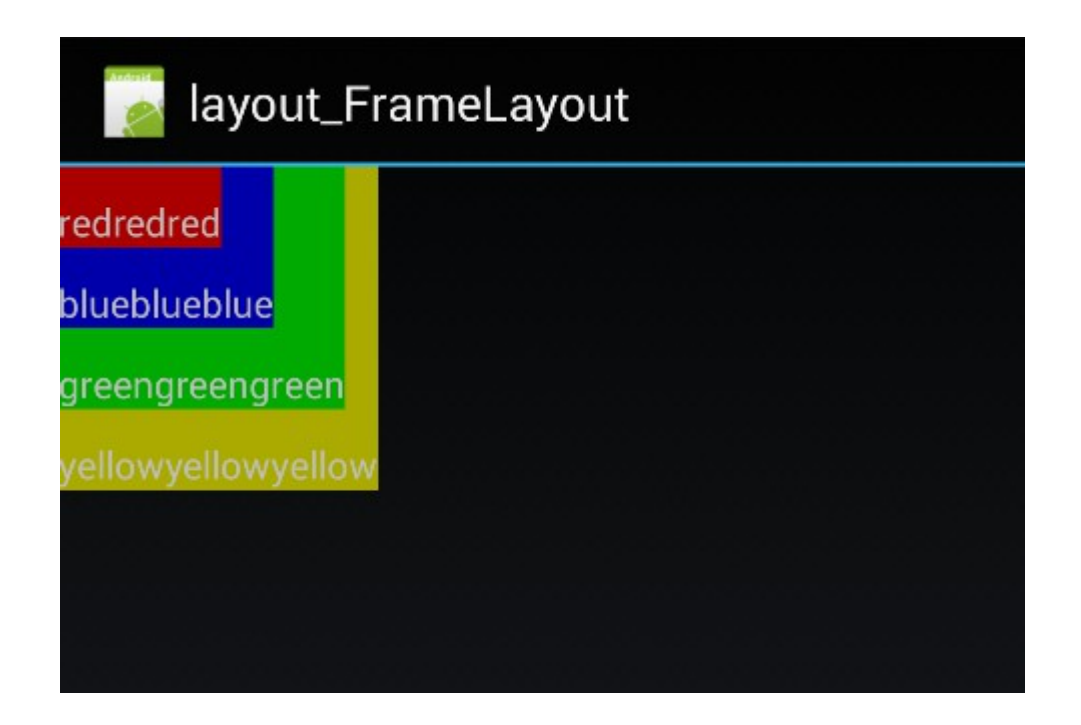

# Tab Layout

# Thank you!

Check JavaPassion.com Codecamps! http://www.javapassion.com/codecamps "Learn with Passion!"